## トライアルの登録方法

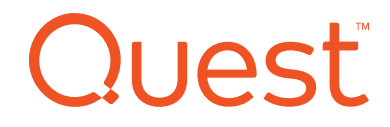

## トライアルの登録方法①

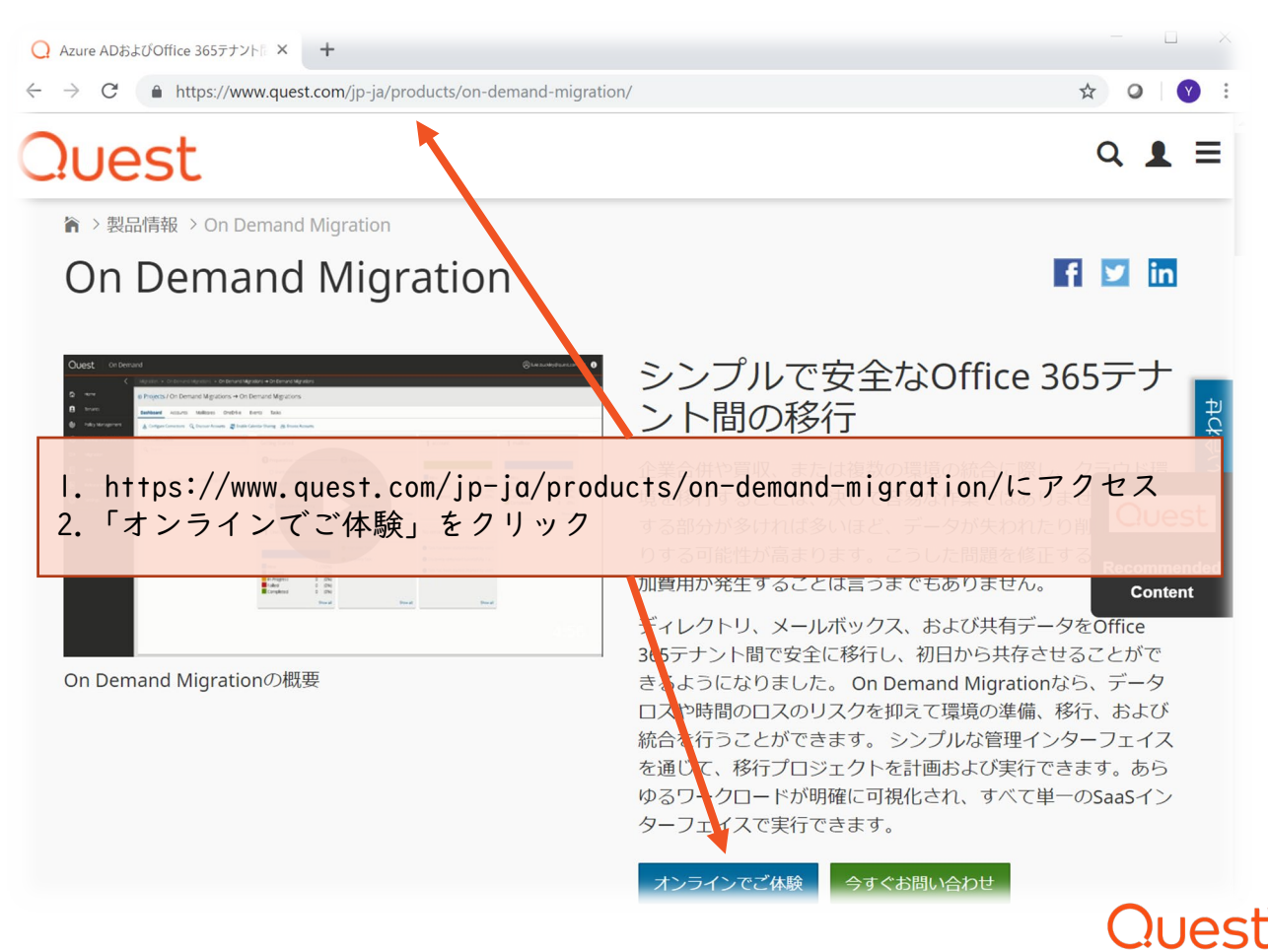

トライアルの登録方法②

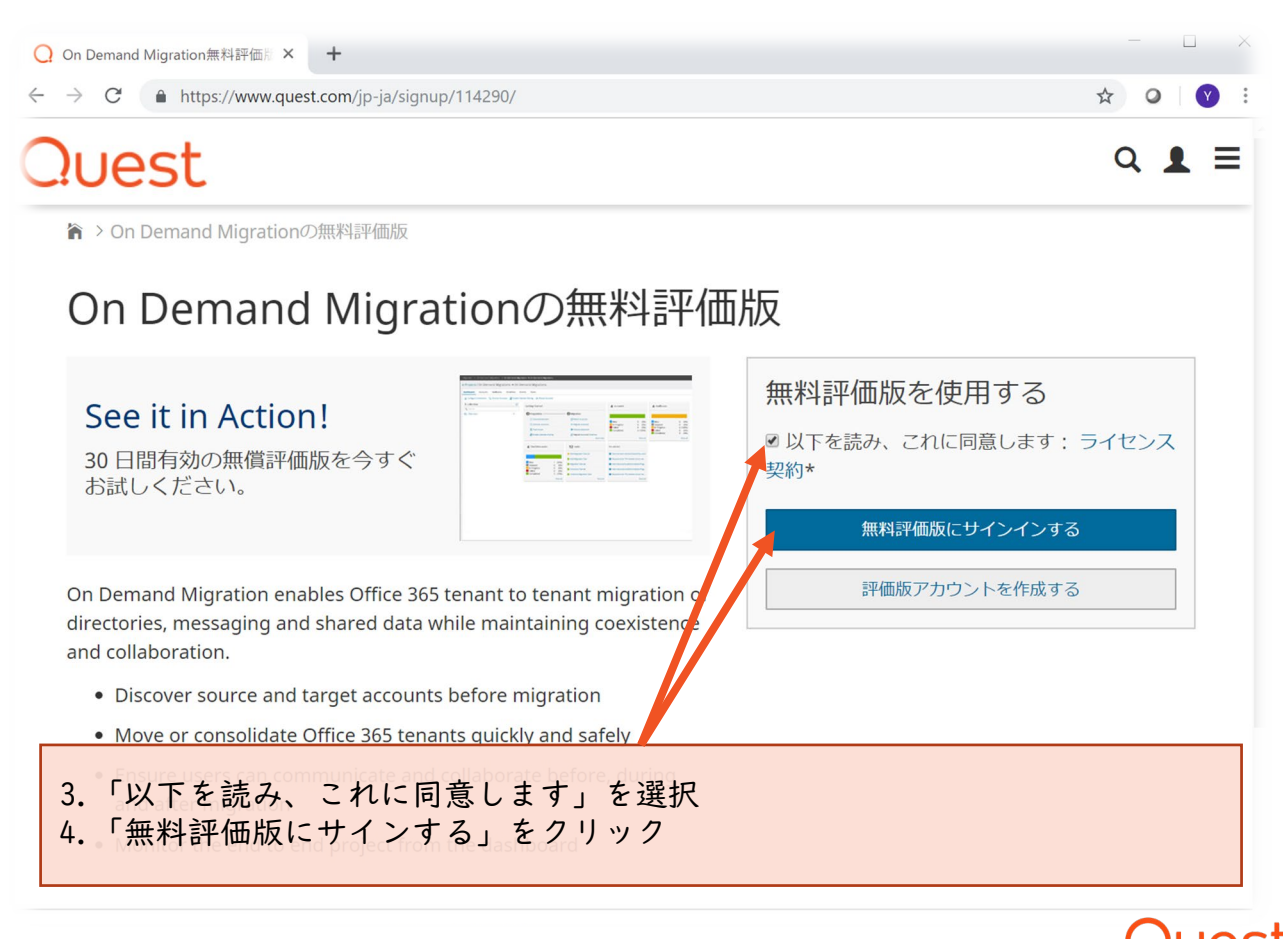

トライアルの登録方法③

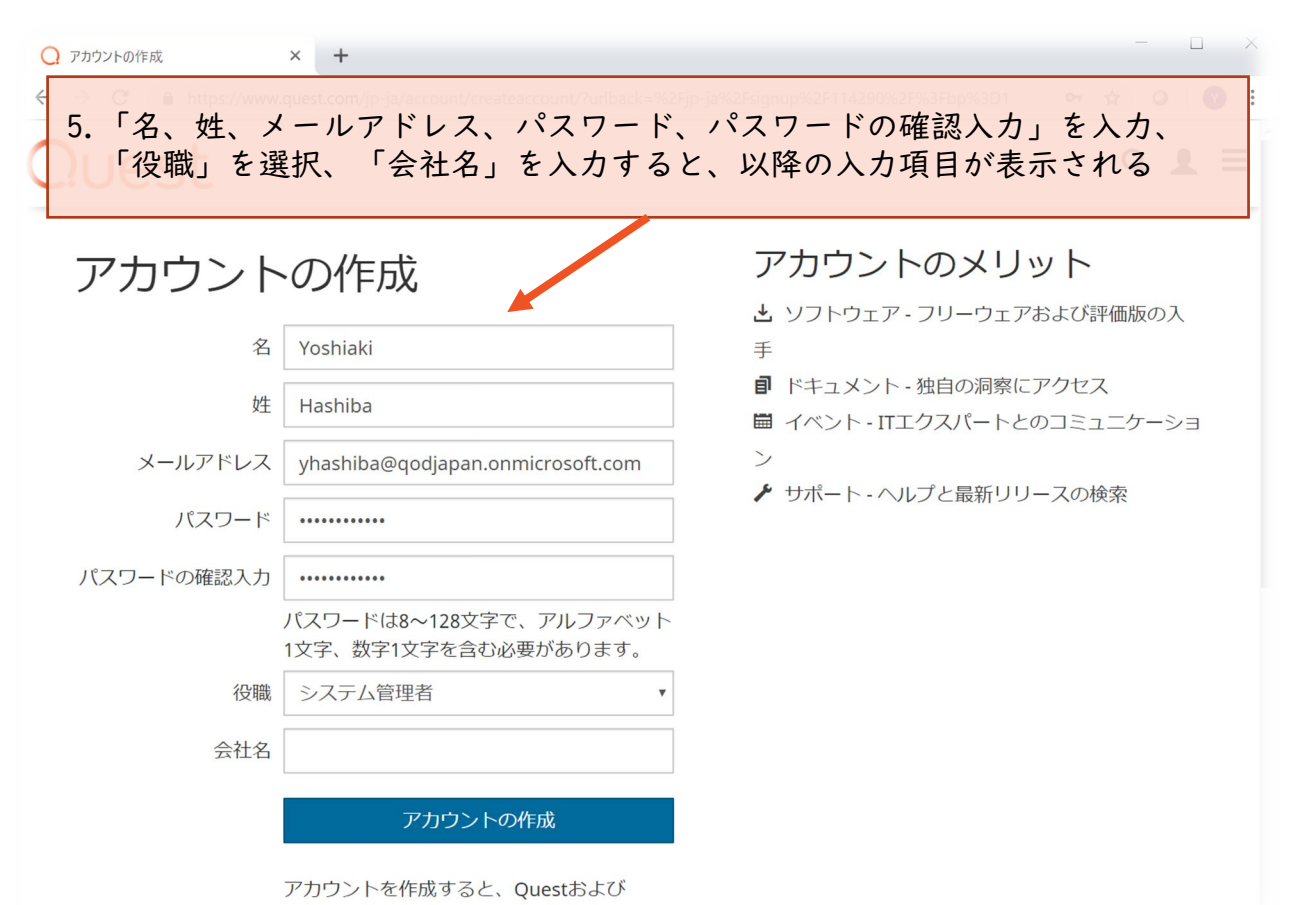

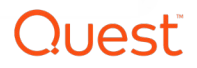

トライアルの登録方法④

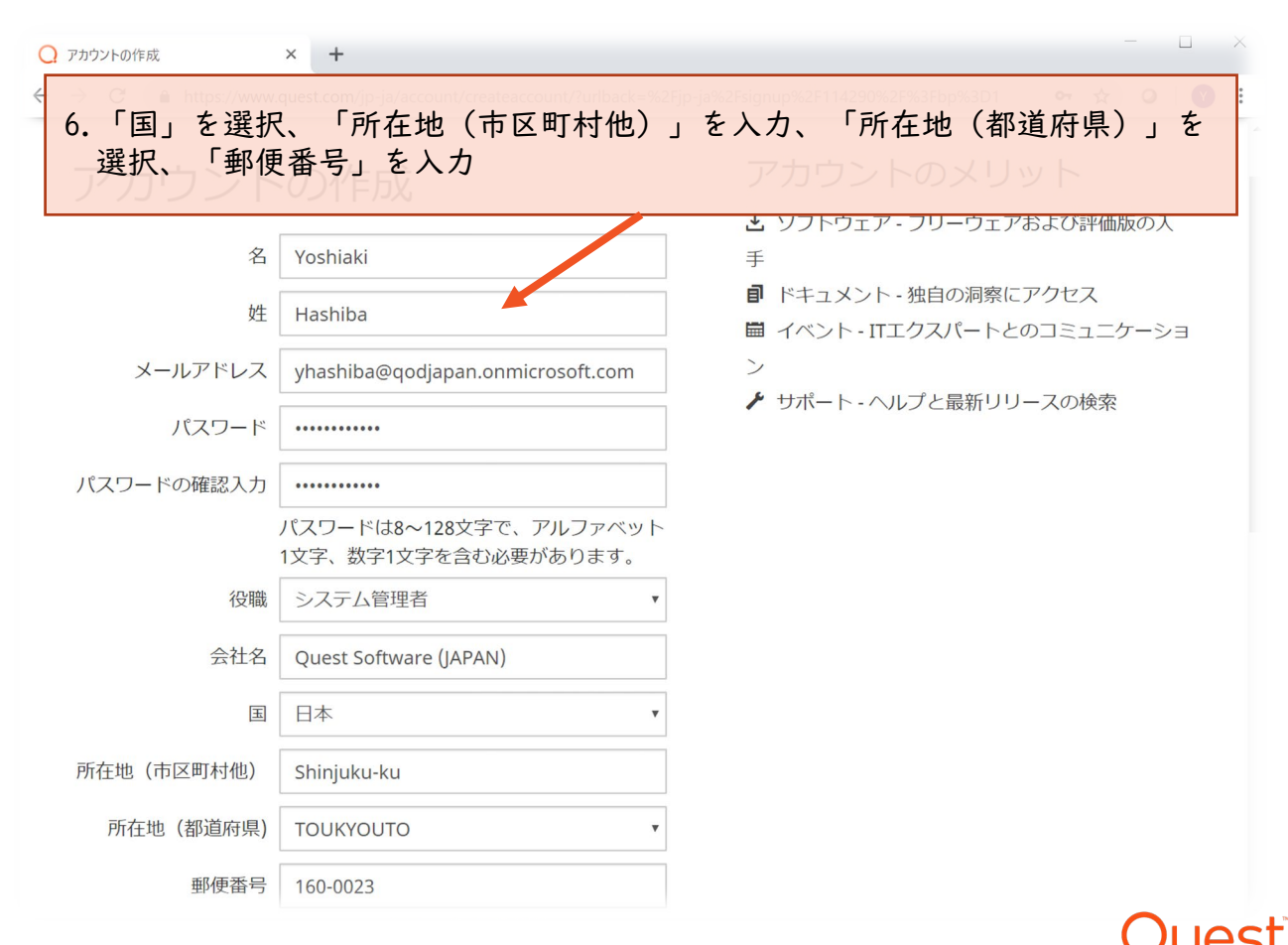

トライアルの登録方法⑤

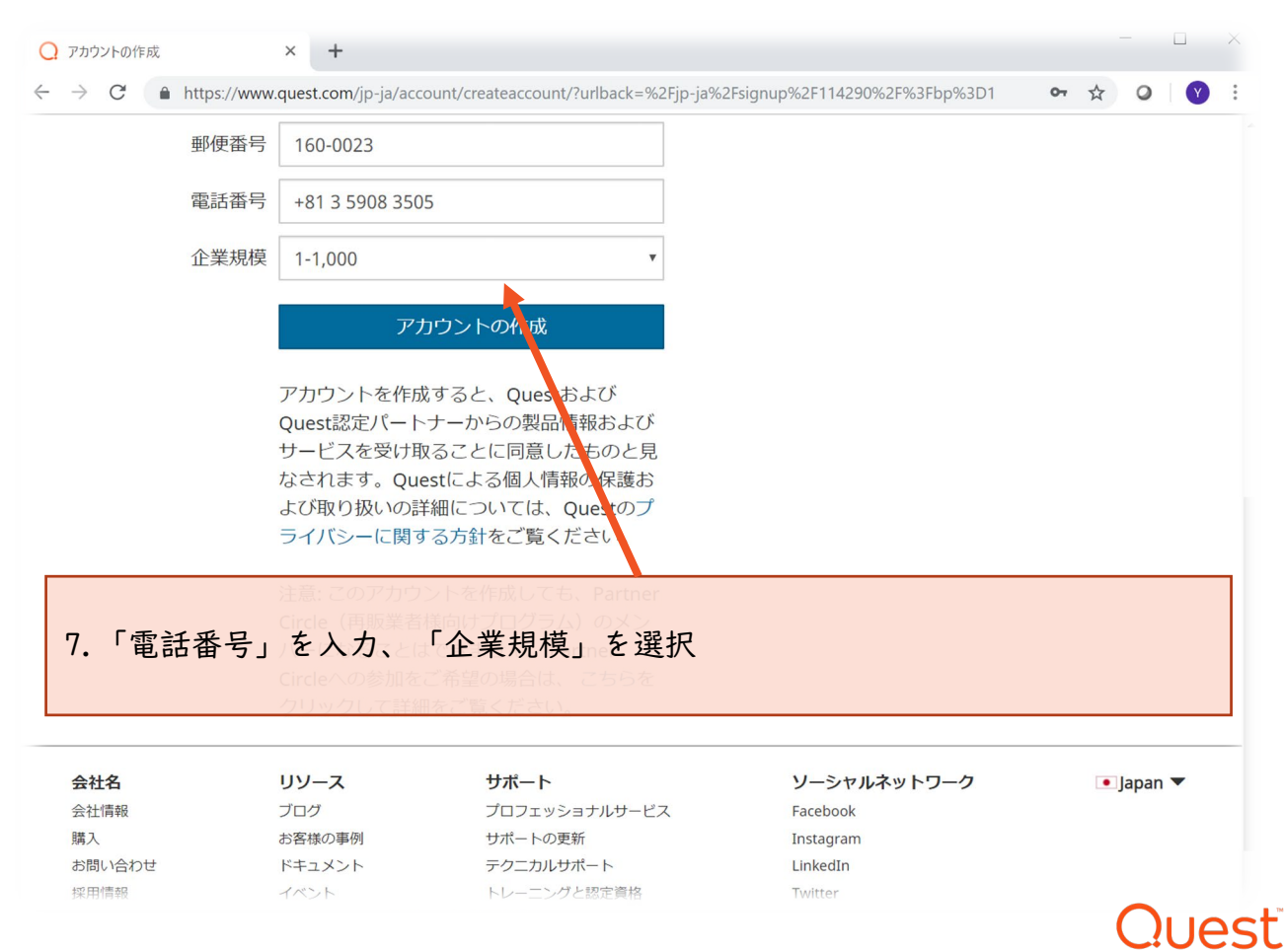

トライアルの登録方法⑥

|                                                               | attos://www.quest.con                                                     | /in-ia/account/cr              | estescount/?urlback=                                                                                                    | %2Ein_ia%2Esignup | 2E11/290%2E%3Eb                                             | o%3D1  | 07 1 | 4    | 0     |  |
|---------------------------------------------------------------|---------------------------------------------------------------------------|--------------------------------|----------------------------------------------------------------------------------------------------|-------------------|-------------------------------------------------------------|--------|------|------|-------|--|
|                                                               |                                                                           |                                |                                                                                                    |                   | 521114250762176515                                          | 070301 | . ,  | A    |       |  |
| 1                                                             | 郵便番号 160-00                                                               | )23                            |                                                                                                    |                   |                                                             |        |      |      |       |  |
| ľ                                                             | 電話番号 +813                                                                 | 5908 3505                      |                                                                                                    |                   |                                                             |        |      |      |       |  |
| į                                                             | 企業規模 1-1,00                                                               | 0                              |                                                                                                    | •                 |                                                             |        |      |      |       |  |
|                                                               |                                                                           | アカウン                           | トの作成                                                                                                    |                   |                                                             |        |      |      |       |  |
|                                                               |                                                                           |                                |                                                                                                    |                   |                                                             |        |      |      |       |  |
|                                                               | アカウン                                                                      | ットを作成すると                       | こ、Questおよび                                                                                                    | e <sup>n</sup>    |                                                             |        |      |      |       |  |
|                                                               | Quest読                                                                    | 定バートナーカ                        | らの製品情報および                                                                                                    | <u>እ</u>          |                                                             |        |      |      |       |  |
|                                                               | サービス                                                                      | を受け取ること                        | こに同意したものと見                                                                                                    | 己                 |                                                             |        |      |      |       |  |
|                                                               | ふされま                                                                      | この。 Questica                   | る個人情報の保護                                                                                                    | ⊃`<br>≁           |                                                             |        |      |      |       |  |
|                                                               |                                                                           | 扱いの詳細にこ                        | DUICIT, Questo)                                                                                                    | )                 |                                                             |        |      |      |       |  |
|                                                               | - 11                                                                      |                                |                                                                                                    |                   |                                                             |        |      |      |       |  |
|                                                               | ライバシ                                                                      | ノーに関する方金                       | たこ覧ください。                                                                                                    |                   |                                                             |        |      |      |       |  |
|                                                               | ライバシ                                                                      | シーに関する方金 のアカウントを               | †をこ覧ください。<br>作成しても、Partne                                                                                                    | er                |                                                             |        |      |      |       |  |
| _                                                             | テイバシ<br>注意: こ<br>Circle (                                                 | シーに関する方金<br>のアカウントを<br>再販業者様向け | †をこ覧ください。<br>作成しても、Partne<br>ブログラム)のメン                                                                                                    | er<br>1           |                                                             |        |      |      |       |  |
| 「アカ                                                           | ライバミ                                                                      | レーに関する方金<br>成」をク               | +をご覧くたさい。<br>「「「」」、「」、Parting<br>リック                                                                                                    | er<br>/           |                                                             |        |      |      |       |  |
| 3.「アカ                                                         | ライバミ<br>ライバミ<br>ウントの作                                                     | ノーに関する方金<br>成」をク               | +をご覧くたされ。<br>1995年 - 1997年 - 1997年 - 1977年 - 1977年 - 19 | er<br>Z           |                                                             |        |      |      |       |  |
| .「アカ                                                          | ライバミ<br>ライバミ<br>ロロー(<br>ウントの作<br>Circleへ<br>クロック                          | ノーに関する方金<br>成」をク               | +をご覧くたさし。<br>リック                                                                                                    | er<br>Z           |                                                             |        |      |      |       |  |
| .「アカ                                                          | ライバS<br>ライバS<br>ウントの作<br>Circle く<br>クロシース                                | ノーに関する方金<br>成」をク               | +をご覧くたさし。<br>リック                                                                                                    | er<br>Z           | ソーシャルネットワ                                                   | -7     |      | • ]a | pan 🔻 |  |
| .「アカ<br>会社名<br>会社省報                                           | ライバS<br>ライバS<br>ウントの作<br>Circle へ<br>クリック<br>フログ                          | ノーに関する方金<br>成」をク               | +をご覧くたさし。<br>作成しても、Partner<br>リック<br>・<br>サポート<br>プロフェッショナルサート                                                                                                    | er<br>F           | ソーシャルネットワ<br>Facebook                                       | -7     |      | ■Ja  | pan 🔻 |  |
| .「アカ<br>会社名<br><sub>義入</sub>                                  | ライバs<br>ウントの作<br>Circleへ<br>クリック<br>リソース<br>プログ<br>お客様の単                  | ッーに関する方金<br>成」をク               | +をご覧くたさし。<br>作成しても、Partner<br>リック<br>の場合は、こちらが<br>サポート<br>プロフェッショナルサート<br>サポートの更新                                                                                                    | er<br>F<br>E      | ソーシャルネットワ<br>Facebook<br>Instagram                          | -9     |      | • Ja | pan 🔻 |  |
| 5. 「アカ<br>会社名<br><sup>会社</sup> 精報<br><sup>満入</sup><br>56問い合わせ | ライバミ<br>ライバミ<br>ウントの作<br>CircleA<br>クリック<br>リソース<br>ブログ<br>お客様の事<br>ドキュメン | ノーに関する方金 成」をク 例 ト              | +をご覧くたさし。<br>(FIRLUCE: Partner<br>リックartner<br>の場合は、ごちられ<br>レークラム)のメン<br>リック<br>の場合は、ごちられ<br>レークラム)<br>サポート<br>プロフェッショナルサート                                                                                                    | er<br>E           | ソーシャルネットワ <sup>.</sup><br>Facebook<br>instagram<br>LinkedIn | -7     |      | ■Ja  | pan 🔻 |  |

トライアルの登録方法⑦

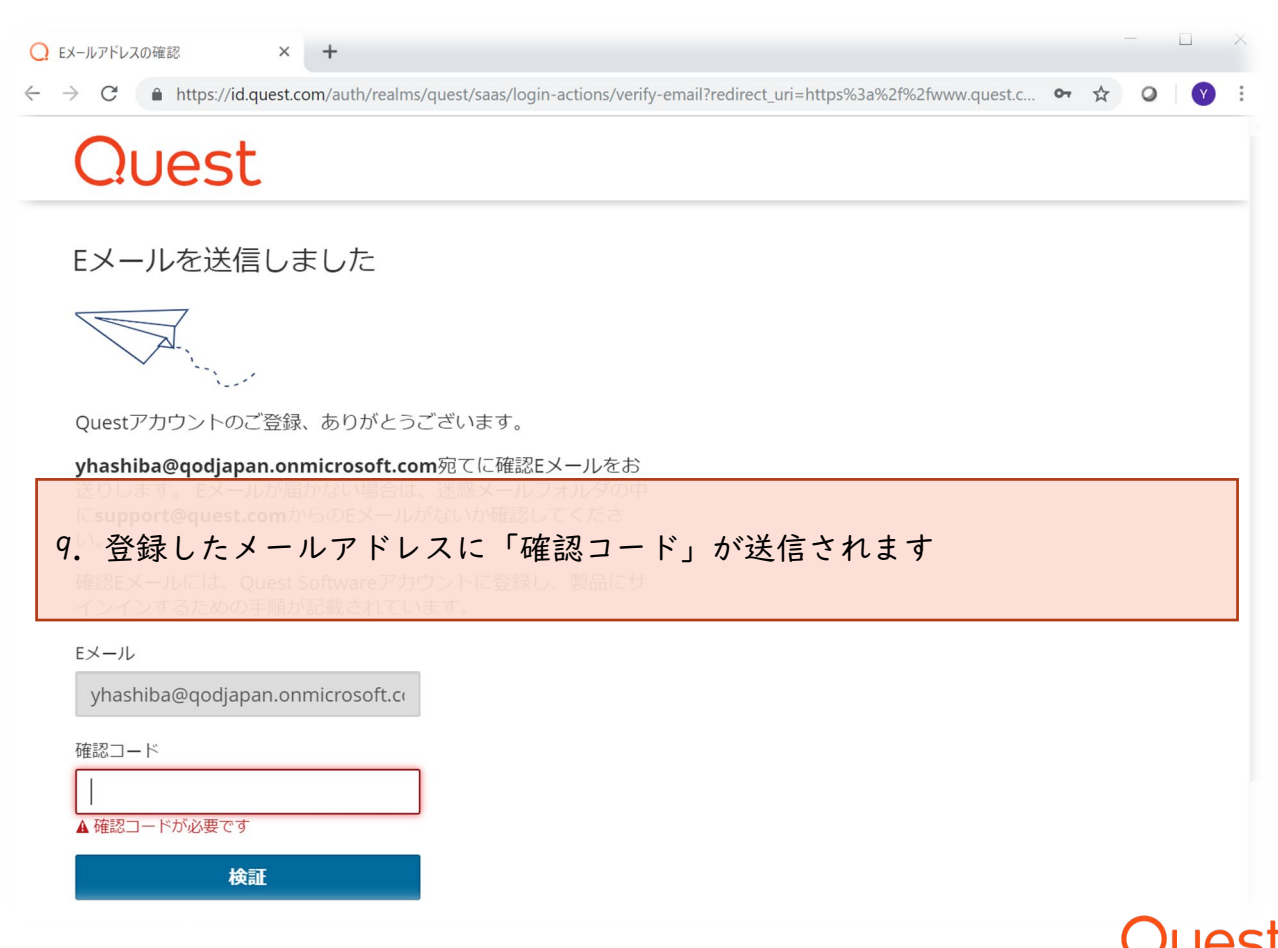

トライアルの登録方法⑧

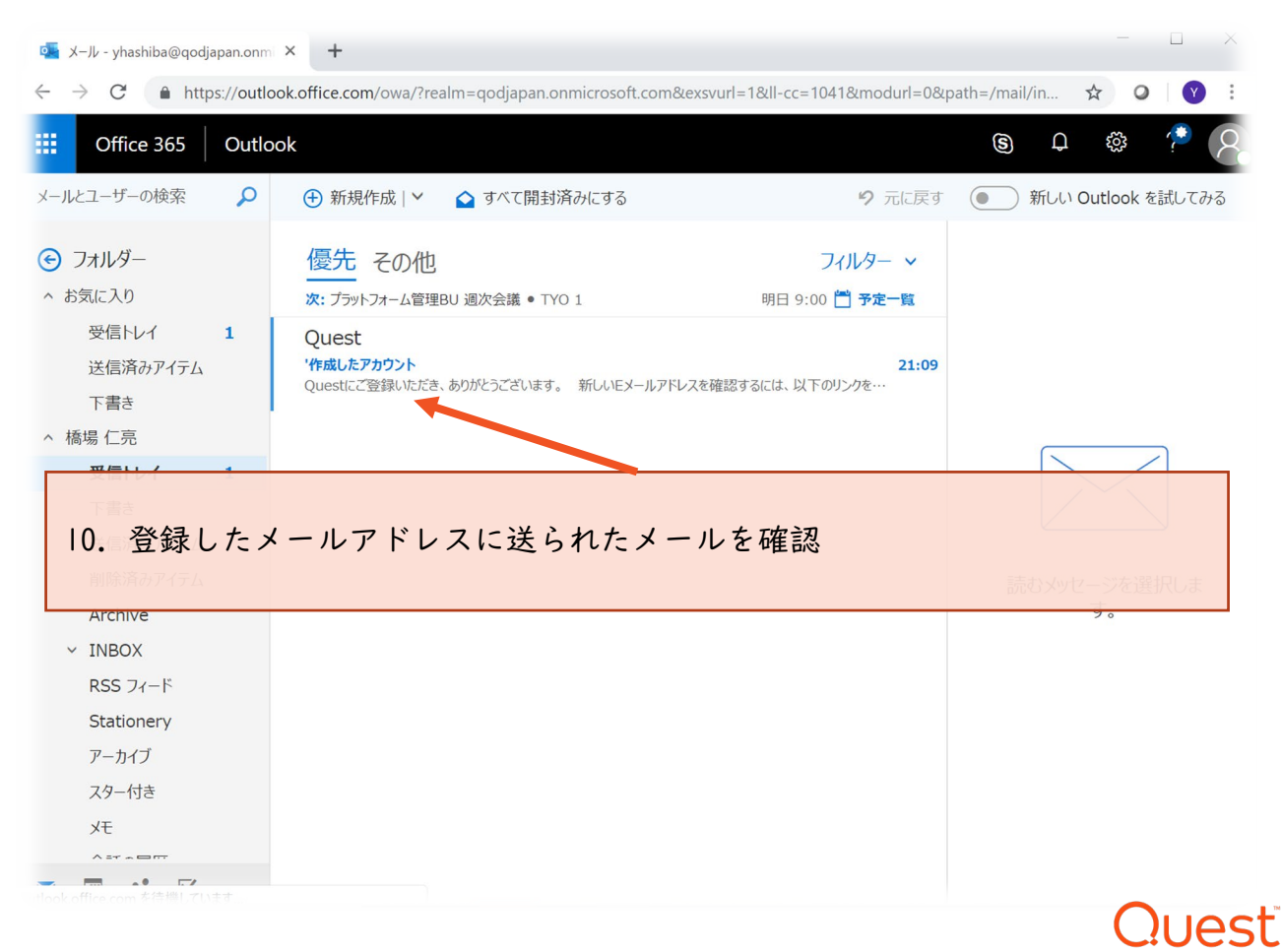

## トライアルの登録方法(9)

| 💊 '作成したアカウント - Google Chrome                                                                                                    | - 🗆 ×                                                 |
|----------------------------------------------------------------------------------------------------|-------------------------------------------------------|
| https://outlook.office.com/owa/projection.aspx                                                                                                    |                                                       |
| \$ 全員に返信   *                                                                                                    |                                                       |
| '作成したアカウント                                                                                                    |                                                       |
| Quest <supportadmin@quest.com><br/>今日, 21:09<br/>橋場 仁亮 ※</supportadmin@quest.com>                                                                             | 💶 🐼 🌢 🗘 全員に返信 🗸                                       |
| 受信トレイ                                                                                                    |                                                       |
| .「確認コード」を確認                                                                                                    | はれた機能をもう一度有効にするには、 ここをクリックしてください。                     |
| <b>Quest</b> にご登録いただき、ありがとうございます。                                                                                                    |                                                       |
| 新しいEメールアドレスを確認するには、比下のリンクをクリックし<br><u>https://account.quest.com/account/ve_fryemail/05562fe7-3e6a-45</u><br>または、次のコードを入力: 05562f<br>注:このリンクは何もしないと48時間後に失効します | ノてください。<br><mark>5e8-8770-baa063ae9909?l=ja-JP</mark> |
| どうぞよろしくお願いいたします。                                                                                                    |                                                       |
|                                                                                                    | Que                                                   |

トライアルの登録方法⑩

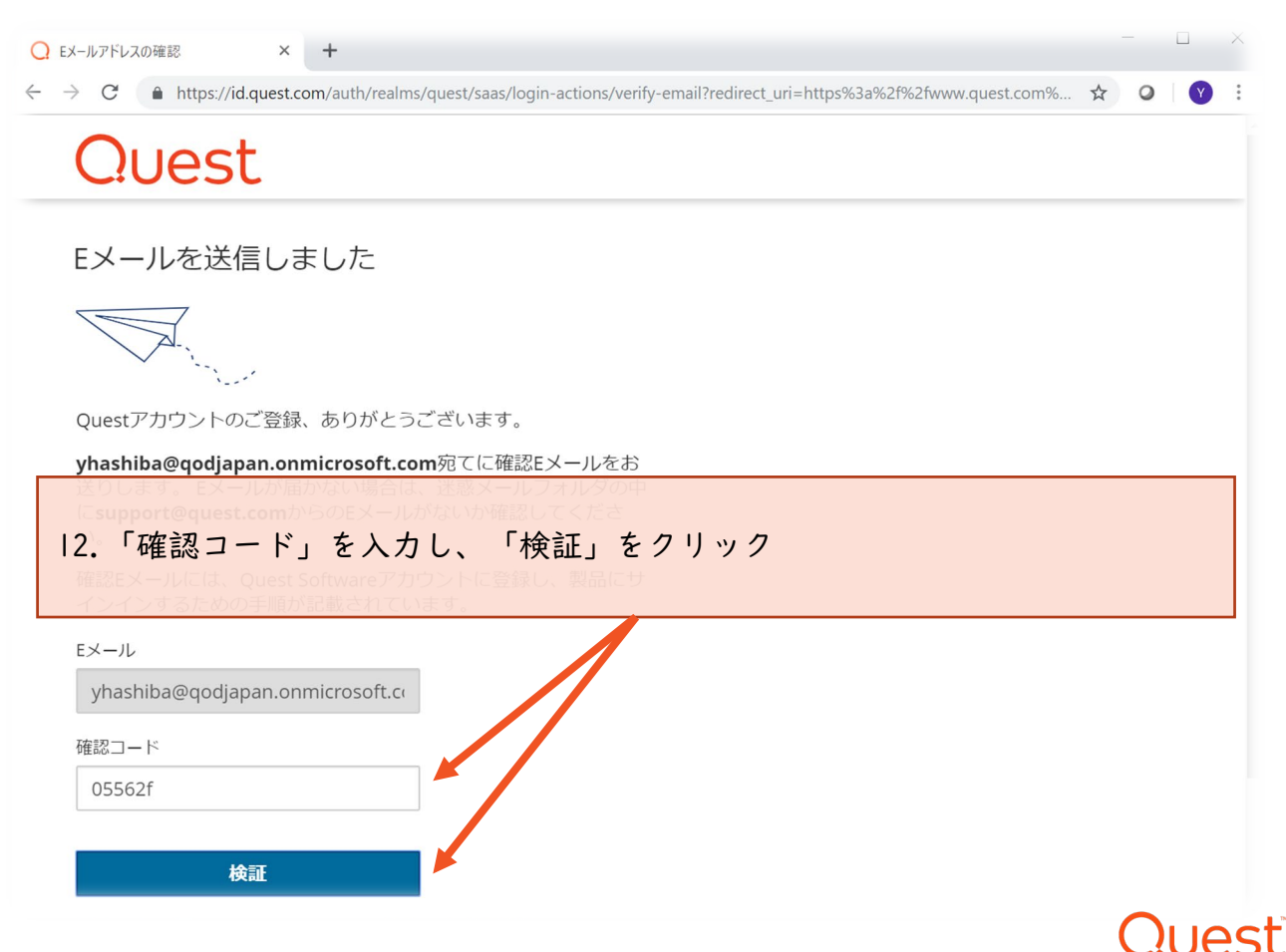

トライアルの登録方法①

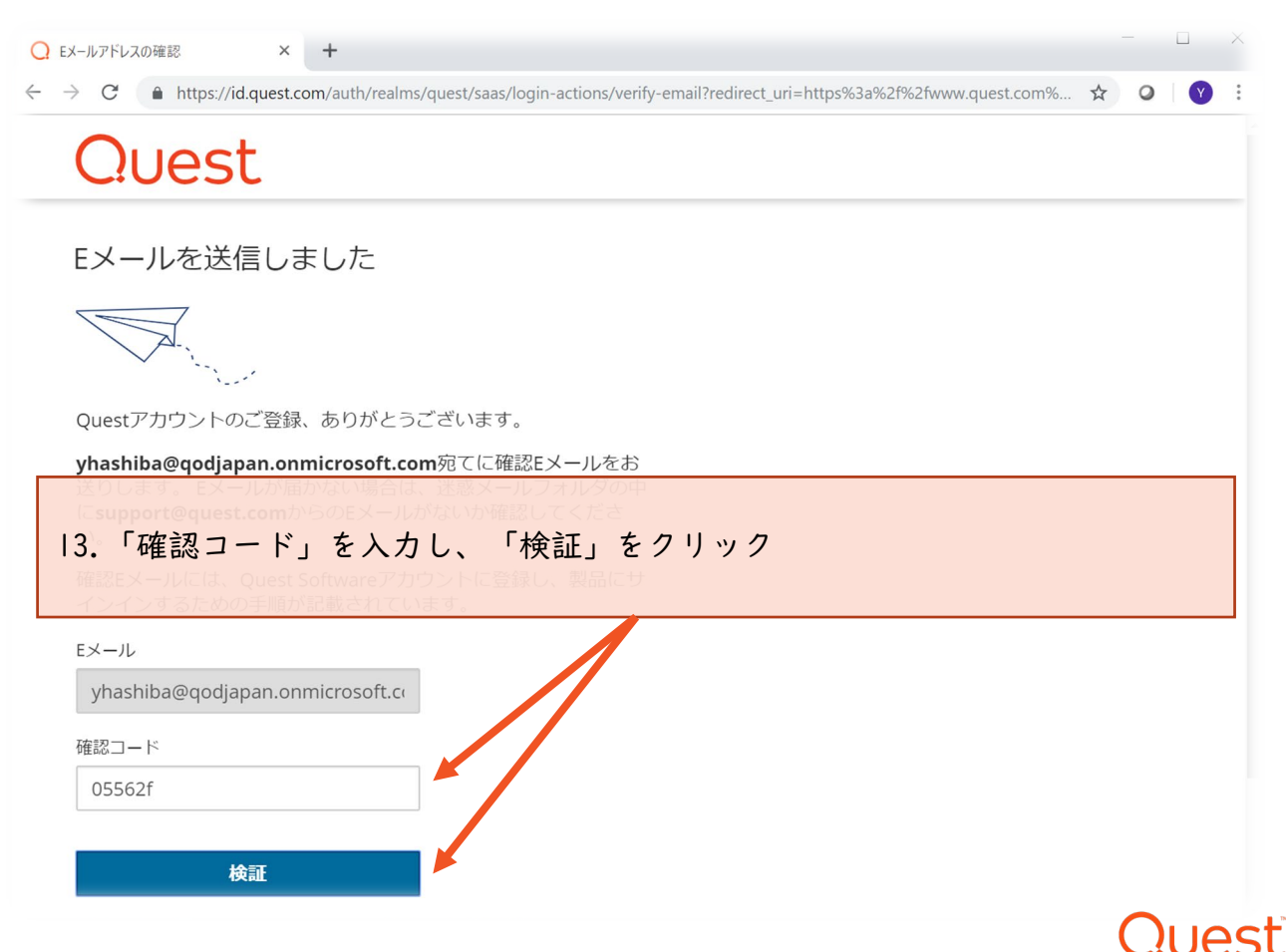

トライアルの登録方法
[2]

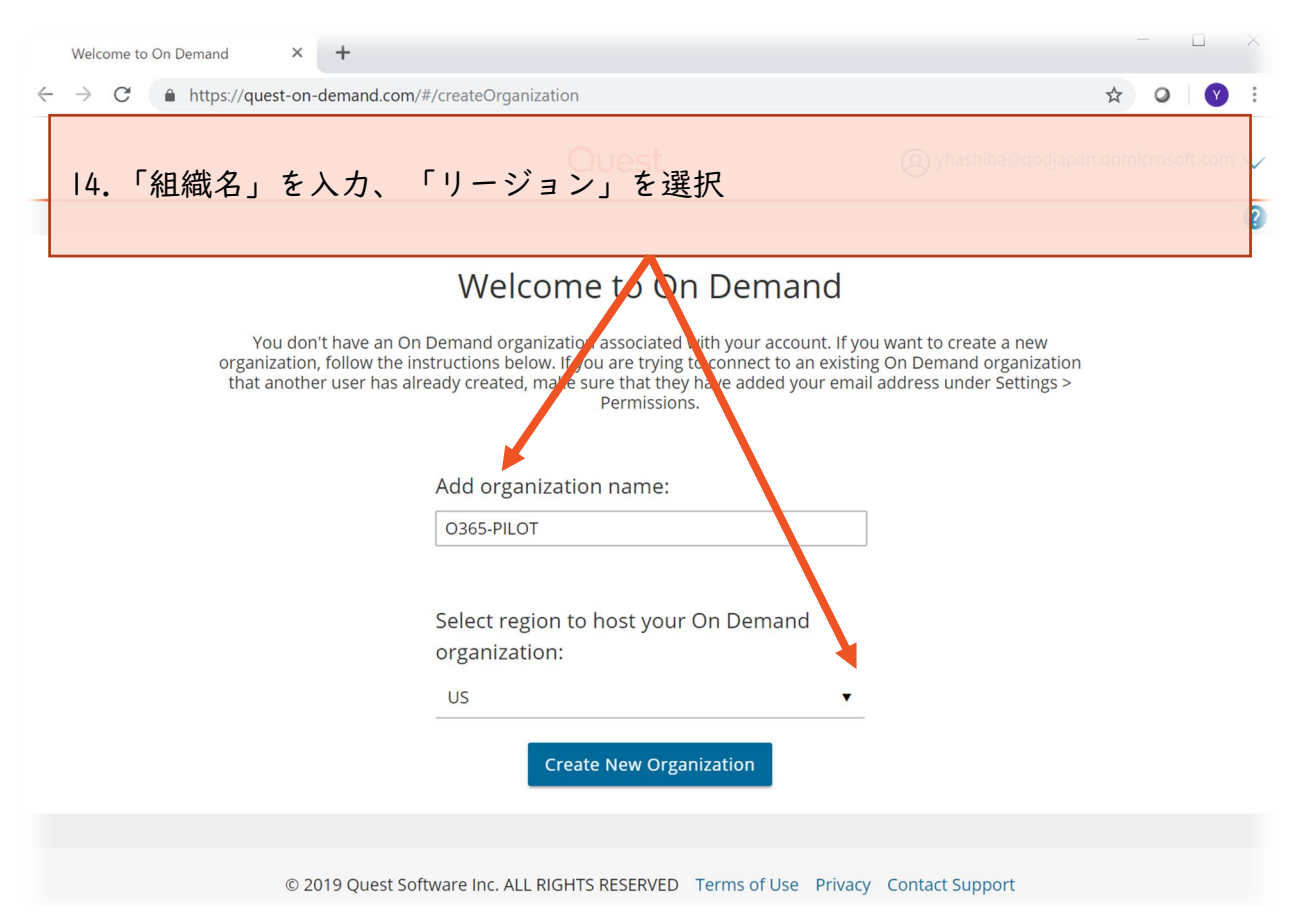

## Quest

## トライアルの登録方法③

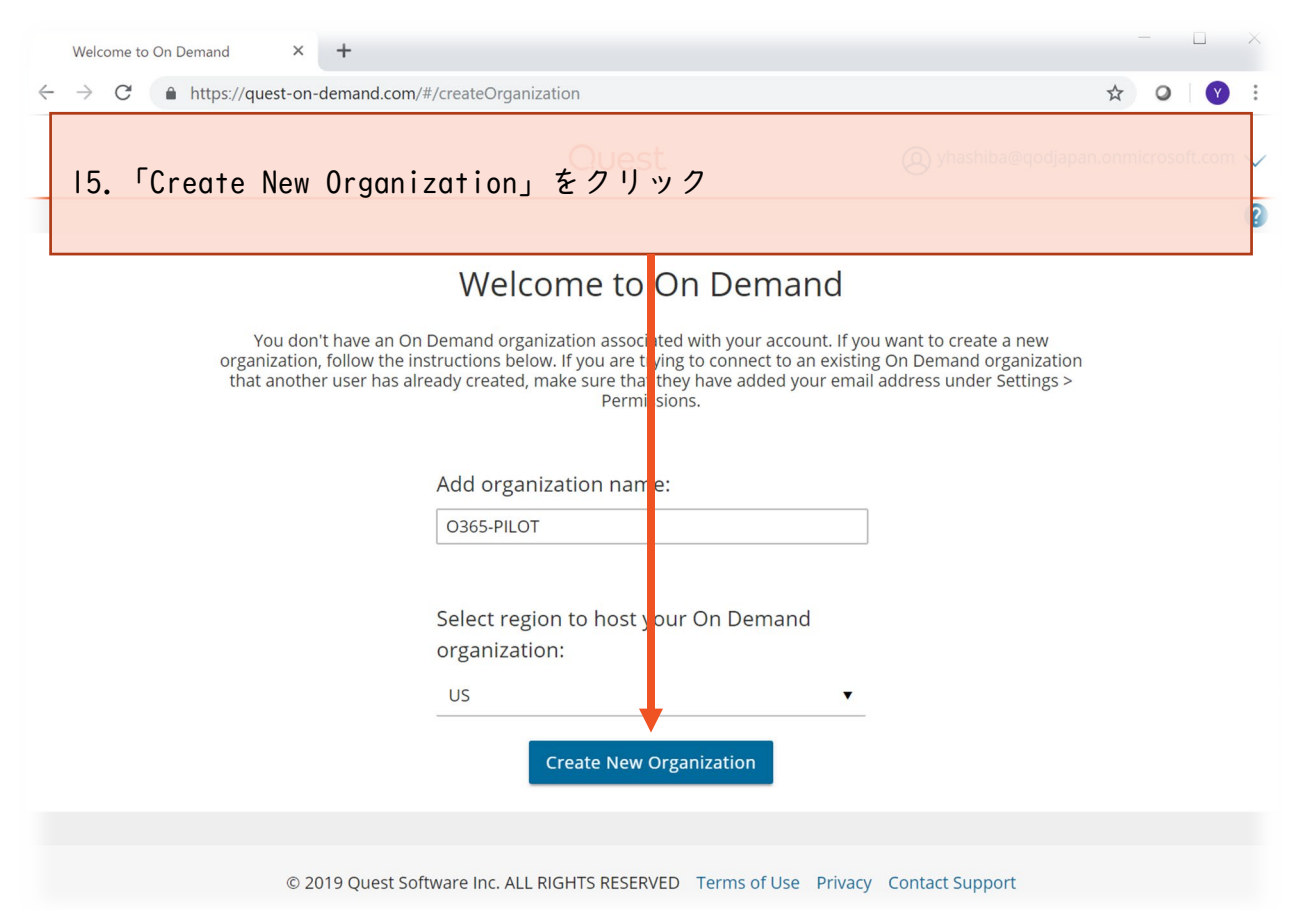

## Quest

# トライアルの登録方法(4)

|               | Welcome to On Der                   | mand × +              | X                                                                                                    |
|---------------|-------------------------------------|-----------------------|----------------------------------------------------------------------------------------------------|
| $\leftarrow$  | $\rightarrow$ C $h$                 | nttps://quest-on-dema | and.com/#/mydashboard 😒 🝳 🛛 😵 🗄                                                                                        |
| C             | Quest                               | On Demand             | (2) yhashiba@qodjapan.onmicrosoft.com 🗸 🌖                                                                              |
|               | My Dashboard                        | <<br>1                |                                                                                                    |
|               | Tenants<br>Access Control           | $\sim$                | + + +                                                                                                    |
| ©<br>[?<br>[] | Services<br> 6.[タッ<br>Release Notes | シュボード                 | ]へ遷移                                                                                                    |
| ¢             | Settings                            | To                    | Setting up your Quest On Demand Environment<br>o populate the dashboard, you must add your Office 365 Azure AD tenant. |
| 10/0          | use sockies to or                   | nhance vour experie   | nce and for analytics. Your session may be monitored for quality assurance. For information on our                     |

data collection practices, see the Quest Privacy Policy. You can change your preferences at any time here.

Got It

Quest

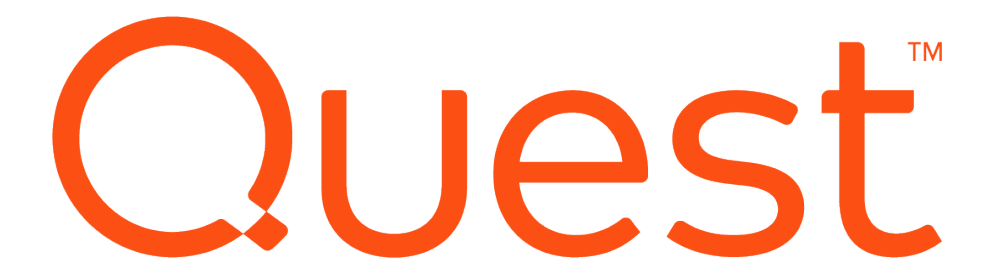